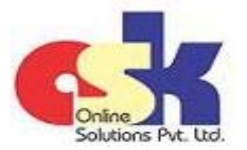

Registered Dealer's Return periodicity under MVAT Act for the Financial Year 2016-17 is now displayed on MVAT website http://mahavat.gov.in

MONTHLY / QUARTERLY periodicity is prescribed for the FY 2016-17 as SIX-MONTHLY periodicity is removed by amending Rule 17 of the MVAT Rules, 2005 and accordingly from 1st April, 2016 -

#### A. every registered dealer -

- (i) whose tax liability during the previous year had exceeded rupees ten lakhs or,
- (ii) whose entitlement for refund during the previous year had exceeded rupees one crore,

shall file a monthly return within twentyone days from the end of the month to which the return relates ;

B. any other registered dealer shall file a **quarterly return** within twentyone days from the end of the quarter to which the return relates ;

Applying the principles laid down above, Commissioner may, for every year and in respect of each dealer, determine the periodicity of filing returns and the periodicity so determined shall be final and be displayed on the Department's website.

As the periodicity is determined and displayed on the website, accordingly to that, every dealer is required to file monthly / quarterly returns within 21 days from the end of the month / quarter. Please note that the additional period of 10 days to file return if full payment is made by before due date will not be available from April 2016 and thus payment and return, both, needs to be completed within 21 days from end of month / quarter to avoid interest and late fee respectively and penalty.

Similarly, the Government has modified the return filing procedure requiring more details in the pre-defined formats while filing the return. Every dealer should go through the same in details so that proper details required for the return can be prepared and return can be uploaded within prescribed time.

#### NEW PROCEDURE for April 2016 and onwards returns -

- 1 Dealer is required to prepare the SALES ANNEXURE and PURCHASES ANNEXURE giving invoice / bill wise details of their sales and purchases respectively. The Template should be downloaded from Department's website.
- 2 Details of Goods Return, Credit Notes and Debit Notes in respect of Sales and Purchases are also to be entered in the respective Annexure.
- **3** Details of each invoice / bill, credit note, debit note needs to be entered in one row.
- 4 Sales to consumer or URD buyer can be aggregated and also Purchases from URD sellers can be aggregated in a single row and in such cases invoice numbers and date are not required to be entered.
- 5 The downloaded template will display 6 sheets viz.

| (i)   | Header            | (iv) Validate    |
|-------|-------------------|------------------|
| (ii)  | Sales Annexure    | (v) Message      |
| (iii) | Purchase Annexure | (vi) Rough-Sheet |

- **6** Dealer should firstly fill the details in the Header Sheet which contains basic information regarding the dealer and the return basic details.
- 7 All the details to be entered on Header sheet are compulsory and the details required are -

| Details required            | Remarks                                                                    |
|-----------------------------|----------------------------------------------------------------------------|
| Basic Details of the Dealer | Enter the MVAT TIN and CST TIN with suffix "V" or "C" respectively and     |
|                             | the Name of Dealer.                                                        |
|                             | If the Dealer is filing only VAT Return or only CST Return, keep the other |
|                             | Act TIN column as blank.                                                   |

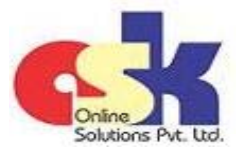

- Page 2 -

|                  |                                  | -                                                                                                    |                                                              |  |  |  |
|------------------|----------------------------------|----------------------------------------------------------------------------------------------------|--------------------------------------------------------------|--|--|--|
|                  | Details required                 | Remarks                                                                                                    |                                                              |  |  |  |
| Poturn Dotaile   | Return Type                      | Select from the Drop down appropriate options viz.                                                                                                    |                                                              |  |  |  |
| Return Details   |                                  | (a) Original (b) Revised u/s 20(4)(a)                                                                                                    |                                                              |  |  |  |
|                  |                                  | (c) Revised u/s 20(4)(b)                                                                                                    | (d) Revised u/s 20(4)(c)                                     |  |  |  |
|                  | Return Forms to be filled        | Select from the Drop down app<br>combination of various Return Form n                                                                                                    | ropriate options comprising of umbers e.g. 231, 231_CST etc. |  |  |  |
|                  |                                  | Dealer can select from the following types of Return combinations-                                                                                                    |                                                              |  |  |  |
|                  |                                  | (a) MVAT Return froms viz. 231,232,23                                                                                                    | 33,234 or 235                                                |  |  |  |
|                  |                                  | (b) MVAT Return from 231 with form 2                                                                                                    | 234                                                          |  |  |  |
|                  |                                  | (c) MVAT Return from 233 with form 2                                                                                                    | 34                                                           |  |  |  |
|                  |                                  | (d) MVAT Return from 233 with form 235                                                                                                    |                                                              |  |  |  |
|                  |                                  | (e) CST Form with above MVAT Return                                                                                                    | (e) CST Form with above MVAT Return combinations except 232  |  |  |  |
|                  |                                  | If the dealer is holding both TIN and columns, select "VAT-Form-number _C                                                                                                    | both TIN are entered in the TIN<br>CST" Form combination.    |  |  |  |
|                  | Financial Year and Return period | d Select from the Drop down appropriate year i.e 2016-2017                                                                                                    |                                                              |  |  |  |
|                  | and From Date and To Date        | After selection of Financial Year, the month and quarter of the sa                                                                                                    |                                                              |  |  |  |
|                  |                                  | Financial Year appear as Drop down options. Select the appropriate                                                                                                    |                                                              |  |  |  |
|                  |                                  | After selection of the month / quarter                                                                                                    | er, the period From Date and To                              |  |  |  |
|                  |                                  | Date is auto populated and it is not ed                                                                                                    | itable.                                                      |  |  |  |
|                  | Whether First or Last Retrun     | If the dealer is filing its First return i.e. in the case of newly registered dealer, select "Yes" from the Drop down option provided again "Whether First Return" and Similarly, if the dealer is filing its last return is a in the case of generalized registration dealer. |                                                              |  |  |  |
|                  |                                  | Drop down option provided against "V                                                                                                    | Vhether Last Return".                                        |  |  |  |
|                  |                                  | When the option for First return or La                                                                                                    | ast return is selected as "Yes", the                         |  |  |  |
|                  |                                  | From Date and To Date cells will be e                                                                                                    | ditable and dealer needs to enter                            |  |  |  |
|                  |                                  | the correct dates.                                                                                                    |                                                              |  |  |  |
| Basic Details of | the Signatory to the Return      | Enter the Name of Authorised Person along with his Designation                                                                                                    |                                                              |  |  |  |
|                  |                                  | Mobile Number and E-mail address who is signing the Return on behalf                                                                                                    |                                                              |  |  |  |
|                  |                                  | of the Dealer.                                                                                                    |                                                              |  |  |  |

# MVAT Return Filing New Procedure w.e.f. April 2016

- 9 If the dealer is not able to enter the data, visit "Validate" Sheet and click on "Refresh" button.
- 10 The details of the Sales and Purchases needs to be filled in the pre-defined columns prescribed in the Template and almost all figures are auto populated in the Return form depending on the Transaction Codes and the Form Number selected on each row. Thus precaution needs to be taken while entering amounts in proper column and selection of correct Transaction Code and Form Number.

Downloaded from website - http://www.meraconsultant.com

<sup>8</sup> After filling all the details in the Header Sheet, the Dealer can enter the details in the Sales Annexure or Purchase Annexure Sheet which contains invoice / bill wise details of sales / sales goods return / credit notes and purchases / purchases goods return / debit notes details respectively.

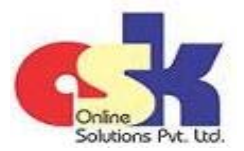

#### - Page 3 -

#### 11 The details to be entered in each column are summarised below -

| Column Name                       | Details in Sales Annexure                                                                                                    | Details Purchases Annexure                                                                                                    |
|-----------------------------------|----------------------------------------------------------------------------------------------------|----------------------------------------------------------------------------------------------------|
| Serial Number                     | Seiral Number starting from 1                                                                                                    | Seiral Number starting from 1                                                                                                    |
| Sale / Purchase Invoice<br>Number | Alpha Numeric and special characters (–) and (/) are allowed.                                                                                                    | Alpha Numeric and special characters (–) and (/) are allowed.                                                                                                    |
|                                   | Sale Invoice / Bill / Credit Note Number<br>Lenth should not exceed 20 characters                                                                                                    | Purchase Invoice / Bill / Debit Note Number<br>Lenth should not exceed 20 characters                                                                                                    |
|                                   | In case Invoice contains multiple transaction codes, repeat Invoice Number.                                                                                                    | In case Invoice contains multiple transaction<br>codes, repeat Invoice Number.                                                                                                    |
|                                   | Where Sales to consumer or URD buyer are aggregated in a single row, invoice numbers are not required to be entered.                                                                                                    | Where Purchases from URD sellers are<br>aggregated in a single row, invoice numbers<br>are not required to be entered.                                                                                                    |
|                                   | In case of "goods return" the Original<br>Invoice No to which goods return relates<br>need to be entered and it should be within<br>six months from the annexure period.<br>In case of "credit note" the Original Invoice<br>No to which credit note relates need to be<br>entered and if it contains multiple bill nos,<br>credit note number can be entered | In case of "goods return" the Original<br>Invoice No to which goods return relates<br>need to be entered and it should be within<br>six months from the annexure period.<br>In case of "debit note" the Original Invoice<br>No to which debit note relates need to be<br>entered and if it contains multiple bill nos,<br>debit note number can be entered |
|                                   | In case of "goods return" and "credit note"<br>the claim will be reversed in next period if it<br>is not matched with the corresponding<br>purchase annexure filed by the purchaser.                                                                                                    | In case of "goods return" and "credit note"<br>the claim will be allowed and no similar<br>condition of matching with the<br>corresponding sales annexure filed by the<br>seller is necessary.                                                                                                    |
|                                   | For developers who have opted to pay composition VAT @1%, flat number or customer identification number can be entered in place of sales invoice number.                                                                                                    |                                                                                                    |
|                                   | For developers who have opted to pay<br>composition VAT @1%, in case of<br>agreement cancellation due to any reason,<br>flat number or customer identification<br>number can be entered in place of sales<br>invoice number with Transaction Code 790.                                                                                                    |                                                                                                    |
|                                   | The Invoice No is optional for the<br>Transaction Codes (480 - Amount of Sub-<br>contract where tax paid by sub-Contractor)<br>and (490 - Amount of Sub-contract where<br>tax paid by Principal Contractor)                                                                                                    |                                                                                                    |

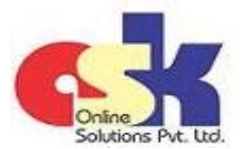

# MVAT Return Filing New Procedure w.e.f. April 2016

### - Page 4 -

| 1 Column Name           | Details in Sales Annexure                     | Details Purchases Annexure                    |
|-------------------------|-----------------------------------------------|-----------------------------------------------|
| Date of Sale / Purchase | No future date will be acceptable in Sales    | No future date will be acceptable in          |
| Invoice                 | annexure.                                     | Purchases annexure.                           |
|                         | Date of Sales Invoice should be within the    | Date of Purchases Invoice should be within    |
|                         | period for which the Sales Annexure is        | the period for which the Purchases            |
|                         | prepared.                                     | Annexure is prepared OR any earlier period.   |
|                         | In case of "goods return" the date of         | In case of "goods return" the date of         |
|                         | Original Invoice to which goods return        | Original Invoice to which goods return        |
|                         | relates needs to be entered and it should be  | relates needs to be entered and it should be  |
|                         | within six months from the annexure period    | within six months from the annexure period    |
|                         | Where Sales to consumer or URD buyer are      | Where Purchases from URD sellers are          |
|                         | aggregated and in a single row, invoice dates | aggregated in a single row, invoice dates are |
|                         | are not required to be entered.               | not required to be entered.                   |
|                         | In case of "credit note" the date of Original | In case of "debit note" the date of Original  |
|                         | Invoice to which credit note relates need to  | Invoice to which debit note relates need to   |
|                         | be entered and if it contains multiple bill   | be entered and if it contains multiple bill   |
|                         | nos date of credit note can be entered and    | nos date of debit note can be entered and     |
|                         | date can be from the annexure period or any   | date can be from the annexure period or any   |
|                         | previous period                               | previous period                               |
|                         | For developers who have opted to pay          |                                               |
|                         | composition VAT @1% agreement                 |                                               |
|                         | registration date can be entered in place of  |                                               |
|                         | sales invoice date                            |                                               |
|                         | For developers who have opted to pay          |                                               |
|                         | composition VAT @1% in case of                |                                               |
|                         | agreement cancellation due to any reason      |                                               |
|                         | agreement cancellation date can be entered    |                                               |
|                         | in place of sales invoice date with           |                                               |
|                         | Transaction Code 790                          |                                               |
| TIN of the Purchaser /  | TIN No containing first 11 numbers should     | TIN No containing first 11 numbers should     |
| Seller                  | be entered i.e. without suffix "V" or "C"     | be entered i.e. without suffix "V" or "C"     |
| Scher                   | TIN No is not required for the Transaction    | TIN No is not required for the Transaction    |
|                         | code (200 - Sales to Non-TIN holders)         | code (20 - Within State Purchases from Non-   |
|                         |                                               | TIN Holder (LIBD))                            |
|                         | Even though the TIN No is optional for        | Even though the TIN No is optional for        |
|                         | Transaction codes of Goods Return and         | Transaction codes of Goods Return and         |
|                         | Credit Notes and few other codes it is        | Debit Notes and few other codes it is         |
|                         | advisible to enter TIN No if available to get | advisible to enter TIN No if available to get |
|                         | credit for the same                           | credit for the same                           |
|                         | In the case of Local Branch Transfer if       | In the case of Local Branch Transfer if       |
|                         | entered self TIN No should be entered as      | entered self TIN No should be entered as      |
|                         | TIN is mandatony                              | TIN is mandatory                              |
|                         | The shalloud of y.                            | The studiud of y.                             |

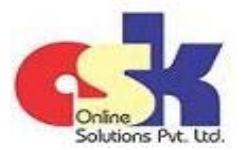

# MVAT Return Filing New Procedure w.e.f. April 2016

#### - Page 5 -

| 11 | Column Name                                      | Details in Sales Annexure                                                                  | Details Purchases Annexure                                                                 |
|----|--------------------------------------------------|--------------------------------------------------------------------------------------------|--------------------------------------------------------------------------------------------|
|    | Net Taxable Value OR<br>Value of Composition u/s | Enter the taxable value on which the tax is payable whether tax is separately charged      | Enter the taxable value on which the tax is<br>payable whether tax is separately charged   |
|    | 42(3), (3A), (4)                                 | by the Seller or not but should not include                                                | by the Seller or not but should not include                                                |
|    |                                                  | value which is inclusive of tax payable.<br>If the Bill contains taxable values liable for | value which is inclusive of tax payable.<br>If the Bill contains taxable values liable for |
|    |                                                  | multiple tax rates, aggregate of all such values needs to be entered in this column.       | multiple tax rates, aggregate of all such values needs to be entered in this column.       |
|    |                                                  | Tax Rate wise bifergation of the total                                                     | Tax Rate wise bifergation of the total                                                     |
|    |                                                  | amount entered in this column needs to be                                                  | amount entered in this column needs to be                                                  |
|    | TAX (If any)                                     | Enter the Tax amount charged by the Seller                                                 | Enter the Tax amount charged by the Seller                                                 |
|    |                                                  | separately in the Bill.                                                                    | separately in the Bill.                                                                    |
|    |                                                  | of all taxes needs to be entered in this                                                   | of all taxes needs to be entered in this                                                   |
|    |                                                  | column.                                                                                    | Column.<br>Tay Rate wise hifergation of the total tay                                      |
|    |                                                  |                                                                                            | amount entered in this column needs to be                                                  |
|    |                                                  |                                                                                            | entered manually in the corresponding                                                      |
|    | Value of Inclusive of Tax                        | Enter the taxable value on which the tax is                                                | Enter the taxable value on which the tax is                                                |
|    |                                                  | payable and the value is inclusive of tax                                                  | payable and the value is inclusive of tax                                                  |
|    |                                                  | payable and tax is not charged separately.                                                 | payable and tax is not charged separately.                                                 |
|    |                                                  | If the Bill contains taxable values inclusive of                                           | If the Bill contains taxable values inclusive of                                           |
|    |                                                  | tax liable for multiple tax rates, aggregate of                                            | tax liable for multiple tax rates, aggregate of                                            |
|    |                                                  | all such values needs to be entered in this                                                | all such values needs to be entered in this                                                |
|    |                                                  | column.                                                                                    | column.                                                                                    |
|    |                                                  | Tax Rate wise bifergation of the total                                                     |                                                                                            |
|    |                                                  | amount entered in this column needs to be                                                  |                                                                                            |
|    |                                                  | entered manually in corresponding Tables.                                                  |                                                                                            |
|    | Value of Composition u/s                         | The amounts can be entered only where the                                                  | The amounts can be entered only where                                                      |
|    | 42 (1), (2)                                      | Form NO.233 is selected with Transaction<br>Codes (100 - Sales to TIN bolders) (200 -      | Purchases from TIN Holder) (15 - Within                                                    |
|    |                                                  | Sales to Non-TIN holders) and $(400 -$                                                     | State Purchases from TIN Holder - Capital                                                  |
|    |                                                  | Composition $\mu/s$ 42(1).(2)).                                                            | Asset ) and (80 - Deduction $\mu/s 3(2)$ ).                                                |
|    |                                                  | Bifergation of total amount entered in this                                                |                                                                                            |
|    |                                                  | column under corresponding Composition                                                     |                                                                                            |
|    |                                                  | Schemes and Tax Rate wise bifergation of                                                   |                                                                                            |
|    |                                                  | the taxable amount after claiming                                                          |                                                                                            |
|    |                                                  | deductions allowed under corresponding                                                     |                                                                                            |
|    |                                                  | Composition Scheme to be entered                                                           |                                                                                            |
|    |                                                  | manually in the corresponding Tables.                                                      |                                                                                            |

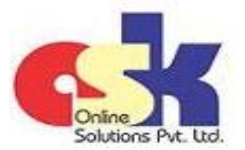

# MVAT Return Filing New Procedure w.e.f. April 2016

| Column Name               | Details in Sales Annexure                                                                                                    | Details Purchases Annexure                                                                                                    |  |  |
|---------------------------|----------------------------------------------------------------------------------------------------|----------------------------------------------------------------------------------------------------|--|--|
| Tax Free Sales            | The sales which are tax free i.e. sale of goods specified in Schedule A needs to be specified in this Column.                                                                                                    | The purchases which are tax free i.e.<br>purchases of goods specified in Schedule A<br>needs to be specified in this Column.                                                                                                    |  |  |
| Exempted Sales u/s 41 & 8 | The local sales which are fully exempted u/s<br>41 and u/s 8 needs to be specified in this<br>Column.<br>The State Government has power to exempt<br>from tax sale of motor spirits, petroleum<br>products, furnishing cloth, liquor or wine<br>subject to certain conditions and for certain<br>class of dealers u/s 41 and such sales to be<br>specified in this Column.<br>Similarly, the State Government has power<br>to exempt from tax<br>- sale of fuel and lubricants filled in foreign | <ul> <li>The local purchases which are fully exempted u/s 41 and u/s 8 needs to be specified in this Column.</li> <li>The State Government has power to exempt from tax sale of motor spirits, petroleum products, furnishing cloth, liquor or wine subject to certain conditions and for certain class of dealers u/s 41 and purchases of such sales items to be specified in this Column.</li> <li>Similarly, the State Government has power to exempt from tax - sale of fuel and lubricants filled in foreign</li> </ul> |  |  |
|                           | aircrafts,<br>- sale by units located in SEZ, STP, EHTP etc.,<br>- sale to class of dealers specified in Import<br>and Export Policy,<br>- sale to specified canteen stores,<br>- sale by PSI availing exemption,<br>- sale to specified Government bodies or<br>corporations etc.<br>subject to certain conditions u/s 8 and such<br>sales also to be specified in this Column.                                                                                                    | <ul> <li>aircrafts,</li> <li>sale by units located in SEZ, STP, EHTP etc.,</li> <li>sale to class of dealers specified in Impor<br/>and Export Policy,</li> <li>sale to specified canteen stores,</li> <li>sale by PSI availing exemption,</li> <li>sale to specified Government bodies o<br/>corporations etc.</li> <li>subject to certain conditions u/s 8 and<br/>purchases of such sales items also to be<br/>specified in this Column.</li> </ul>                                                                       |  |  |
| Labour Charges            | Specify Labour Charges in this Column.<br>The Deduction u/s 58(1), 58(1A) or 58(1B) in<br>respect of works contract should NOT be<br>mentioned here as the same to be entered<br>manually at Item 6(r) in Form 233.                                                                                                    | Specify Labour Charges in this Column.<br>The Deduction u/s 58(1) in respect of works<br>contract can be mentioned here else under<br>other charges.                                                                                                    |  |  |
| Other Charges             | The amounts which are not taxable and<br>claimed as deduction from taxable turnover<br>only needs to be entered in this Column e.g.<br>Freight charged on Out of Maharashtra<br>Sales, Service Tax collected separately in<br>Invoice etc.<br>The Deduction u/s 58(1), 58(1A) or 58(1B) in<br>respect of works contract should NOT be<br>mentioned here as the same to be entered<br>manually at Item 6( r ) in Form 233.                                                                        | The amounts which are not taxable and<br>claimed as deduction from taxable turnover<br>only needs to be entered in this Column e.g.<br>Freight charged on Out of Maharashtra<br>Sales, Service Tax collected separately in<br>Invoice etc.<br>In respect of works contract, Deduction u/s<br>58(1A), 58(1B) to be mentioned here and<br>deduction u/s 58(1) can be mentioned here<br>or under labour charges.                                                                                                    |  |  |

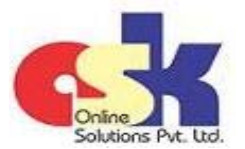

# MVAT Return Filing New Procedure w.e.f. April 2016

| - | Page | 7 |  |
|---|------|---|--|
|---|------|---|--|

| Column Name        | Details in Sales Annexure                                                | Details Purchases Annexure                      |  |  |
|--------------------|--------------------------------------------------------------------------|-------------------------------------------------|--|--|
| Gross Total        | This column is auto populated displaying the                             | This column is auto populated displaying the    |  |  |
|                    | total of all amounts entered in the row.                                 | total of all amounts entered in the row.        |  |  |
| Action             | This column needs to be filled in only if                                | This column needs to be filled in only if       |  |  |
|                    | return is revised u/s 20(4)(b) or 20(4)( c).                             | return is revised u/s 20(4)(b) or 20(4)( c ).   |  |  |
|                    | As the revised return needs to be annual                                 | As the revised return needs to be annual        |  |  |
|                    | return, the corrections of the whole year                                | return, the corrections of the whole year       |  |  |
|                    | needs to be mentioned in this annexure.                                  | needs to be mentioned in this annexure.         |  |  |
|                    | If any transaction needs to be deleted,                                  | If any transaction needs to be deleted,         |  |  |
|                    | mention "D" in this column after entering mention "D" in this column aft |                                                 |  |  |
|                    | the full transaction as reported in earlier                              | the full transaction as reported in earlier     |  |  |
|                    | annexure uploaded.                                                       | annexure uploaded.                              |  |  |
|                    | If any transaction needs to be added, keep                               | If any transaction needs to be added, keep      |  |  |
|                    | this column BLANK after entering the full                                | this column BLANK after entering the full       |  |  |
|                    | transaction details.                                                     | transaction details.                            |  |  |
|                    | If any transaction needs to be edited, first                             | If any transaction needs to be edited, first    |  |  |
|                    | delete tha original transaction by entering                              | delete tha original transaction by entering     |  |  |
|                    | the full transaction as reported in earlier                              | the full transaction as reported in earlier     |  |  |
|                    | annexure unloaded and mention "D" in this                                | annexure unloaded and mention "D" in this       |  |  |
|                    | column and then enter the corrected                                      | column and then enter the corrected             |  |  |
|                    | transaction as new addition and keen this                                | transaction as new addition and keen this       |  |  |
|                    |                                                                          |                                                 |  |  |
| Return Form Number | Select the Form Number from the Form                                     | Select the Form Number from the Form            |  |  |
| neturn form number | Number combination selected on Header                                    | Number combination selected on Header           |  |  |
|                    | nage else on validation it will give error                               | nage else on validation it will give error      |  |  |
|                    | Select to applicable Form Number from                                    | Select to applicable Form Number from           |  |  |
|                    | Drop down list viz 231 232 233 234 or 235                                | Drop down list viz 231 232 233 234 or 235       |  |  |
|                    | for local or within state transactions                                   | for local or within state transactions          |  |  |
|                    | Soloct Form Number CST for inter state or                                | Soloct Form Number CST for inter state or       |  |  |
|                    | Select Form Number CST for Inter-state of                                | Select Form Number CST for inter-state of       |  |  |
| Turner etien Carle |                                                                          |                                                 |  |  |
| Transaction Code   | Enter Transaction codes according to Transactio                          | ons types.                                      |  |  |
|                    | Select the appropriate code as per the Table                             | given below. Important to Note that the auto    |  |  |
|                    | populated figures in the Return depends on t                             | he Transaction code selected and thus wrong     |  |  |
|                    | selection of code can give error message while                           | validating / uploading as well as showing worng |  |  |
|                    | figures in the return prepared based on annexu                           | res.                                            |  |  |
|                    | Please also note that for particular Return For                          | m number, certain Transaction Codes are only    |  |  |
|                    | accepted and thus combination of wrong For                               | m number with wrong Transaction Code give       |  |  |
|                    | error message while validating / uploading. The                          | e Return Form wise Transaction Codes are also   |  |  |
|                    | summarised below for ready reference.                                    |                                                 |  |  |
|                    | Similarly, the Rough-Sheet also contains a H                             | lelp Menu which displays Transaction Codes      |  |  |
|                    | applicable for the respective Return Form Num                            | ber if dealer click on the required Return Form |  |  |
|                    | Number.                                                                  |                                                 |  |  |

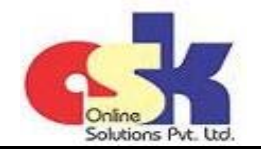

# MVAT Return Filing New Procedure w.e.f. April 2016

- Page 8 -

| 11 | Transaction Codes |                                                                |                       |           | in resp        | ect of      |
|----|-------------------|----------------------------------------------------------------|-----------------------|-----------|----------------|-------------|
|    | (continued)       |                                                                |                       |           | Transactio     | on Code in  |
|    |                   | Nature of Sales                                                | Applicable to         | Transacti | earlier column |             |
|    |                   |                                                                | on Code Go            | Goods     | Credit         |             |
|    |                   |                                                                |                       |           | Return         | Notes       |
|    |                   |                                                                |                       | 100       | <b>Code</b>    | <b>Code</b> |
|    |                   | Sales to TIN holder (RD)                                       | All VAT and CST Forms | 100       | 800            | 700         |
|    |                   | Sales to Non-TIN holder (URD)                                  | All VAT and CST Forms | 200       | 600            | 700         |
|    |                   | Branch Transfer/Consignment sales                              | All VAT and CST Forms | 300       | 680            | 780         |
|    |                   | Composition under section 42 (1), (2)                          | VAT Form 233          | 400       | 600            | 700         |
|    |                   | Works Contract Composition u/s 42(3), (3A)                     | VAT Form 233          | 450       | 690            | 790         |
|    |                   | On-going Works Contract                                        | VAT Form 233          | 460       |                |             |
|    |                   | On-going Lease Contract                                        | VAT Form 233          | 470       |                |             |
|    |                   | Sub-contract where tax paid by sub-Contractor                  | VAT Form 233          | 480       |                |             |
|    |                   | Sub-contract where tax paid by<br>Principal Contractor         | VAT Form 233          | 490       |                |             |
|    |                   | PSI Exempted Sales                                             | VAT Form 234 and CST  | 500       | 600            | 700         |
|    |                   | Sales Transactions to TIN holder<br>against C-Form             | CST Form              | 900       | 600            | 700         |
|    |                   | Sales outside the State                                        | CST Form              | 910       | 610            | 710         |
|    |                   | Sales in Transit                                               | CST Form              | 920       | 620            | 720         |
|    |                   | Sales to Consulate (Interstate)                                | CST Form              | 930       | 630            | 730         |
|    |                   | Export on H- Form (Inter-state)                                | CST Form              | 940       | 640            | 740         |
|    |                   | Direct Export (Inter-state)                                    | CST Form              | 950       | 650            | 750         |
|    |                   | Import Sales (High seas) (Inter-<br>state)                     | CST Form              | 960       | 660            | 760         |
|    |                   | Interstate Sales u/s 8(6) i.e.<br>Against Form-I (Inter-state) | CST Form              | 970       | 670            | 770         |
|    |                   | Deduction u/s 3(2)                                             | All VAT Forms         | 800       | 600            | 700         |

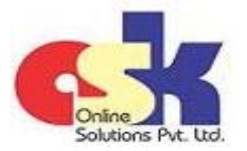

# MVAT Return Filing New Procedure w.e.f. April 2016

- Page 9 -

| 11 | Transaction Codes | Summary of Transaction Codes applicable to each Return Form |      |                                           |     |     |     |  |
|----|-------------------|-------------------------------------------------------------|------|-------------------------------------------|-----|-----|-----|--|
|    | (continued)       | Short Description of Transaction                            | Trar | Transaction Codes applicable for Form No. |     |     |     |  |
|    |                   | Code                                                        | 231  | 233                                       | 234 | 235 | CST |  |
|    |                   | Sales to TIN holder (RD)                                    | 100  | 100                                       | 100 | 100 | 100 |  |
|    |                   | Sales to Non-TIN holder (URD)                               | 200  | 200                                       | 200 | 200 | 200 |  |
|    |                   | Branch Tr./Consignment sales                                | 300  | 300                                       | 300 | 300 | 300 |  |
|    |                   | Composition u/s 42 (1), (2)                                 |      | 400                                       |     |     |     |  |
|    |                   | WC Composition u/s 42(3),(3A)                               |      | 450                                       |     |     |     |  |
|    |                   | On-going Works Contract                                     |      | 460                                       |     |     |     |  |
|    |                   | On-going Lease Contract                                     |      | 470                                       |     |     |     |  |
|    |                   | Sub-contract-tax by sub-Con.                                |      | 480                                       |     |     |     |  |
|    |                   | Sub-contract-tax by Prin. Con.                              |      | 490                                       |     |     |     |  |
|    |                   | PSI Exempted Sales                                          |      |                                           | 500 |     | 500 |  |
|    |                   | Sales to TIN holder ag. C-Form                              |      |                                           |     |     | 900 |  |
|    |                   | Sales outside the State                                     |      |                                           |     |     | 910 |  |
|    |                   | Sales in Transit                                            |      |                                           |     |     | 920 |  |
|    |                   | Sales to Consulate (Interstate)                             |      |                                           |     |     | 930 |  |
|    |                   | Export on H- Form (Interstate)                              |      |                                           |     |     | 940 |  |
|    |                   | Direct Export (Interstate)                                  |      |                                           |     |     | 950 |  |
|    |                   | High seas Sales (Interstate)                                |      |                                           |     |     | 960 |  |
|    |                   | Sales u/s 8(6)-Form-I (Interstate)                          |      |                                           |     |     | 970 |  |
|    |                   | Deduction u/s 3(2)                                          | 800  | 800                                       | 800 | 800 |     |  |
|    |                   | 100,200,400,500,800 & 900-G/R                               | 600  | 600                                       | 600 | 600 | 600 |  |
|    |                   | 100,200,400,500,800 & 900-C/N                               | 700  | 700                                       | 700 | 700 | 700 |  |
|    |                   | For 300 - G/R                                               | 680  | 680                                       | 680 | 680 | 680 |  |
|    |                   | For 300 - C/N                                               | 780  | 780                                       | 780 | 780 | 780 |  |
|    |                   | For 450 - G/R                                               |      | 690                                       |     |     |     |  |
|    |                   | For 450 - C/N                                               |      | 790                                       |     |     |     |  |
|    |                   | For 910 - G/R                                               |      |                                           |     |     | 610 |  |
|    |                   | For 910 - C/N                                               |      |                                           |     |     | 710 |  |
|    |                   | For 920 - G/R                                               |      |                                           |     |     | 620 |  |
|    |                   | For 920 - C/N                                               |      |                                           |     |     | 720 |  |
|    |                   | For 930 - G/R                                               |      |                                           |     |     | 630 |  |
|    |                   | For 930 - C/N                                               |      |                                           |     |     | 730 |  |
|    |                   | For 940 - G/R                                               |      |                                           |     |     | 640 |  |
|    |                   | For 940 - C/N                                               |      |                                           |     |     | 740 |  |
|    |                   | For 950 - G/R                                               |      |                                           |     |     | 650 |  |
|    |                   | For 950 - C/N                                               |      |                                           |     |     | 750 |  |
|    |                   | For 960 - G/R                                               |      |                                           |     |     | 660 |  |
|    |                   | For 960 - C/N                                               |      |                                           |     |     | 760 |  |
|    |                   | For 970 - G/R                                               |      |                                           |     |     | 670 |  |
|    |                   | For 970 - C/N                                               |      |                                           |     |     | 770 |  |

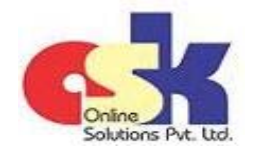

# MVAT Return Filing New Procedure w.e.f. April 2016

#### - Page 10 -

| Transaction Codes<br>(continued) | Naturo of Pur                             | chasos         |              | Transacti       | in resp<br>Transactic<br>earlier | pect of<br>on Code in<br>column |
|----------------------------------|-------------------------------------------|----------------|--------------|-----------------|----------------------------------|---------------------------------|
|                                  | Nature of Purchases                       |                | on Code      | Goods<br>Return | Debit<br>Notes                   |                                 |
|                                  |                                           |                |              |                 | Code                             | Code                            |
|                                  | Purchases from TIN holder (RD)            | Other than C   | apital Goods | 10              | 90                               | 95                              |
|                                  |                                           | Capital goods  | 5            | 15              | 90                               | 95                              |
|                                  | Purchases Non-TIN holder (URD)            |                | 20           | 91              | 96                               |                                 |
|                                  | Branch Transfer/Consignment pur Inter-sta |                |              | 30              | 31                               | 32                              |
|                                  |                                           | within the Sta | ate          | 35              | 36                               | 37                              |
|                                  | Purchases against Form-C                  | Inter-State    |              | 40              | 41                               | 42                              |
|                                  |                                           | within the Sta | ate          | 45              | 46                               | 47                              |
|                                  | Purchases against Form-H Inter-State      |                |              | 50              | 51                               | 52                              |
|                                  |                                           | within the Sta | ate          | 55              | 56                               | 57                              |
|                                  | Imports                                   | Direct         |              | 60              | 61                               | 62                              |
|                                  |                                           | High Seas      |              | 65              | 66                               | 67                              |
|                                  | Inter-State Purchases against Forr        | n-l            |              | 75              | 76                               | 77                              |
|                                  | Inter-State Purchases without For         | m              |              | 70              | 71                               | 72                              |
|                                  | Deduction u/s 3(2)                        |                |              | 80              | 90                               | 95                              |
| Description of Transaction       | After pressing validation button,         | description    | After press  | ing validati    | on button,                       | description                     |
| type                             | of Transactions is auto populated.        |                | of Transact  | ions is auto    | populated.                       |                                 |

#### 12 Examples of Sales Transactions -

|                                                   |                                                 | Return     |            |
|---------------------------------------------------|-------------------------------------------------|------------|------------|
| Transaction Destinulars                           |                                                 | Form No    | Transactio |
|                                                   | Entry in Annexure                               | as         | n Code     |
|                                                   |                                                 | applicable |            |
| Local Sales to TIN holder of Item-A at Rs.100 on  | Total of Net Amount on which tax is charged to  | 231/233    | 100        |
| which tax @5% charged separately at Rs.5 and      | be entered in Column E Rs.300 [Rs.100 + Rs.200] | 234/235    |            |
| Item-B at Rs.200 on which tax @12.5% charged      | Total of Tax Amount charged separately to be    |            |            |
| separately at Rs.25                               | entered in Column F Rs.30 [Rs.5 + Rs.25]        |            |            |
| Same as above but sold to Non-TIN holder          | Same as above                                   | 231/233    | 200        |
|                                                   |                                                 | 234/235    |            |
| Inter-state Sales to TIN holder not against any   | Total of Net Amount on which tax is charged to  | CST        | 100        |
| Form i.e. charged with full rate of tax of Item-A | be entered in Column E Rs.3000 [Rs.1000 +       |            |            |
| at Rs.1000 on which tax @1% charged separately    | Rs.2000]                                        |            |            |
| at Rs.10 and Item-B at Rs.2000 on which tax       | Total of Tax Amount charged separately to be    |            |            |
| @2% charged separately at Rs.40                   | entered in Column F Rs.50 [Rs.10 + Rs.40]       |            |            |
| Same as above but sold to Non-TIN holder          | Same as above                                   | CST        | 200        |
| Same as above sale to TIN holder against Form C   | Same as above                                   | CST        | 900        |
|                                                   | Same as above                                   | 001        | 500        |

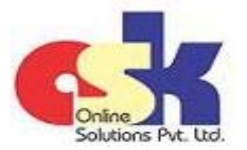

#### - Page 11 -

12 Examples of Sales Transactions (continued...) -

|                                                       |                                                 | Return     |            |
|-------------------------------------------------------|-------------------------------------------------|------------|------------|
|                                                       |                                                 | Form No    | Transactio |
| Transaction Particulars                               | Entry in Annexure                               | as         | n Code     |
|                                                       |                                                 | applicable |            |
| Local Sales to TIN holder of Item-A at Rs.100         | Total of Amount which includes tax to be        | 231/233    | 100        |
| inclusive of tax @5% and Item-B at Rs.200             | entered in Column G Rs.300 [Rs.100 + Rs.200]    | 234/235    |            |
| inclusive of tax @12.5%                               |                                                 | 23 1/ 233  |            |
|                                                       |                                                 |            |            |
| Same as above but sold to Non-TIN holder              | Same as above                                   | 231/233    | 200        |
|                                                       |                                                 | 234/235    |            |
| Inter-state Sales to TIN holder not against any       | Total of Amount which includes tax to be        | CST        | 100        |
| Form / Declaration i.e. inclusive of full rate of tax | entered in Column G Rs.3000 [Rs.1000 +          |            |            |
| of Item-A at Rs.1000 inclusive of tax @1% and         | Rs.2000]                                        |            |            |
| Item-B at Rs.2000 inclusive of tax @2%                |                                                 |            |            |
| Same as above but sold to Non-TIN holder              | Same as above                                   | CST        | 200        |
| Same as above but against Form C                      | Same as above                                   | CST        | 900        |
|                                                       | Amount of Tou free cole of Do 100 to be entered | 221/222    | 100        |
| Local Sales to TIN holder of Tax-free item-A at       | Amount of Tax-free sale of Rs.100 to be entered | 231/233    | 100        |
| RS.100, Item-B which is exempt u/s 41 at Rs.200       | In Column I;                                    | 234/235    |            |
| and charged RS.300 as labour charges and RS.400       | Amount of exempt sale of RS.200 to be entered   |            |            |
| as other charges.                                     | In Column J                                     |            |            |
|                                                       | Amount of labour charges of Rs.300 to be        |            |            |
|                                                       | entered in Column K and                         |            |            |
|                                                       | Amount of other charges of Rs.400 to be entered |            |            |
|                                                       | in Column L.                                    |            |            |
| Same as above but sold to Non-TIN holder              | Same as above                                   | 231/233    | 200        |
|                                                       |                                                 | 234/235    |            |
| Local Sales of item covered under composition         | Amount of sale of item covered under            | 233        | 400        |
| scheme u/s 42(1) or 42(2) at Rs.100 and charged       | composition scheme u/s 42(1) or 42(2) of Rs.100 |            |            |
| Rs.200 as other charges.                              | to be entered in Column H and other charges of  |            |            |
|                                                       | Rs.200 to be entered in Column L.               |            |            |
|                                                       | Reductions / deductions allowable to be entered |            |            |
|                                                       | manually at item 8 in preview return.           |            |            |
| We also Counting at and a of Do 1000 are which too in |                                                 | 222        | 450        |
| works Contract sale of Rs.1000 on which tax is        | Full Amount of works contract of Rs.1000 to be  | 233        | 450        |
| charged separately at KS.48 claiming deduction        | entered in Column E and amount of tax charged   |            |            |
| of actual labour and other charges u/r 58(1) or as    | separately of Rs.48 to be entered in Column F   |            |            |
| per percentage prescribed under Table u/r 58(1)       | and amount on which vat is not payable Rs.102   |            |            |
| say @40% and service tax charged at Rs.102.           | to be entered in Column L.                      |            |            |
|                                                       | Deduction for non-taxable labour and other      |            |            |
|                                                       | charges / expenses u/r 58(1) to be entered      |            |            |
|                                                       | manually at item 6( r ) in preview return.      |            |            |

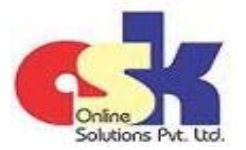

#### - Page 12 -

12 Examples of Sales Transactions (continued...) -

|                                                    |                                                     | Form No    | Transactio |
|----------------------------------------------------|-----------------------------------------------------|------------|------------|
| I ransaction Particulars                           | Entry in Annexure                                   | as         | n Code     |
|                                                    |                                                     | applicable |            |
| Works Contract sale of Rs.1000 inclusive of VAT    | Full Amount of works contract of Rs.1000 to be      | 233        | 450        |
| and service tax claiming deduction of actual       | entered in Column G.                                |            |            |
| labour and other charges u/r 58(1) or as per       | Deduction for non-taxable labour and other          |            |            |
| percentage prescribed under Table u/r 58(1) say    | charges / expenses u/r 58(1) to be entered          |            |            |
| @40%                                               | manually at item 6( r ) in preview return.          |            |            |
| Works Contract sale of Rs.1000 on which tax is     | Amount of works contract minus the sub-             | 233        | 450        |
| charged separately at Rs.5 claiming deduction for  | contract amount on which sub-contracter is          |            |            |
| sub-contract of Rs.900 excluding VAT and Service   | paying the taxes i.e. Rs.100 [Rs.1000 - Rs.900] to  |            |            |
| Tax charged by sub-contractor and service tax      | be entered in Column E and amount of tax            |            |            |
| charged at Rs.58                                   | charged separately of Rs.5 to be entered in         |            |            |
|                                                    | Column F and amount on which vat is not             |            |            |
|                                                    | payable of Rs.58 to be entered in Column L.         |            |            |
|                                                    | AND                                                 |            |            |
|                                                    | Amount of sub-contract on which sub-contracter      | 233        | 480        |
|                                                    | is paying the taxes i.e. Rs.Rs.900 to be entered in |            |            |
|                                                    | Column E                                            |            |            |
|                                                    | Note that only the Invoice / bill is splitted under |            |            |
|                                                    | the two transaction codes and Invoice No is not     |            |            |
|                                                    | mandatory in case of Transaction Code 480.          |            |            |
| Sub-contractor raising a bill to main contractor   | Amount of sub-contract charges on which tax is      | 233        | 450        |
| for Rs.900 on which sub-contractor will be paying  | levied i.e. Rs.900 to be entered in Column E and    |            |            |
| the taxes and charged tax separately of Rs.45      | amount of tax charged separately of Rs.45 to be     |            |            |
|                                                    | entered in Column F.                                |            |            |
| Sub-contractor raising a bill to main contractor   | Amount of sub-contract charges on which tax         | 233        | 490        |
| for Rs.900 on which main contractor will be        | will be paid by main contractor i.e. Rs.900 to be   |            |            |
| paying the taxes                                   | entered in Column E                                 |            |            |
| Bill for on-going works contract for Rs 1000       | Full amount of Invoice / hill Bs 1000 to entered    | 222        | 460        |
| which is chargeable $u/s 96(1)(g)$                 | in Column F                                         | 233        | 400        |
| which is chargeable a/s so(1/(B)                   | Exempted sales and deductions $u/s$ 6 and 6A of     |            |            |
|                                                    | earlier law i.e. Works Contract Tax (Re-enacted)    |            |            |
|                                                    | Act. 1989 to be entered manually at Item 10 of      |            |            |
|                                                    | preview return.                                     |            |            |
| Bill for on-going Lease contract for Rs 1000 which | Full amount of Invoice / hill to entered in Column  | 233        | 470        |
| is chargeable $u/s$ 96(1)(f)                       | F                                                   | 200        | .,,,       |
|                                                    | Exempted sales to be entered manually at Item       |            |            |
|                                                    | 11 of preview return.                               |            |            |
|                                                    |                                                     |            |            |

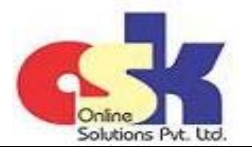

- Page 13 -

12 Examples of Sales Transactions (continued...) -

|                                                     |                                                  | Return     |            |
|-----------------------------------------------------|--------------------------------------------------|------------|------------|
| Transaction Darticulars                             | Entry in Annoyuro                                | Form No    | Transactio |
| Transaction Particulars                             | Entry III Annexure                               | as         | n Code     |
|                                                     |                                                  | applicable |            |
| Local Sales of Item-A at Rs.100 exempt from tax     | Amount of Rs.100 to be entered in Column E.      | 234        | 500        |
| under Package Scheme of Incentives.                 |                                                  |            |            |
| Interstate Sales of Itom A at Bs 100 exempt from    | Amount of Ps 100 to be entered in Column F       | ССТ        | 500        |
| tay under Dackage Scheme of Incentives              |                                                  | CSI        | 500        |
| tax under Fackage Scheme of incentives.             |                                                  |            |            |
| Resales of Item-A at Rs.100 purchased from PSI      | Amount of Rs.20 [RS.100 - Rs.80] to be entered   | 231/233    | 100        |
| unit for Rs.80 and charged tax @5% at Rs.1 to       | in Column E and Rs.80 to be entered in Column I  | 234/235    |            |
| TIN holder / Non-TIN holder                         | with tax of Rs.1 to be entered in Column F       |            | 200        |
| Local Branch Transfer of Item-A at Rs.100 to a      | Not required to be reported as the sales from    | NA         | NA         |
| Branch / Division having same TIN No.               | the Local Branch will be accounted under the     |            |            |
|                                                     | same TIN.                                        |            |            |
| Least Consistences Transfor of Item A at Do 100     | Amount of Do 100 to be outered in Column E       | 221/222    | 200        |
| Local Consignment Transfer of Item-A at Rs.100      | Amount of RS.100 to be entered in Column E       | 231/233    | 300        |
| to Agent who pays the taxes on sale of the item.    |                                                  | 234/235    |            |
| Inter-state Branch Transfer / Consignment of        | Amount of Branch Transfer / Consignment of       | CST        | 300        |
| Item-A at Rs.100 and charged Rs.200 as other        | Rs.100 to be entered in Column E and other       |            |            |
| charges                                             | charges of Rs.200 to be entered in Column L      |            |            |
| Sales done by Inter-state Branch of Item-A at       | Not required to be reported as the sales are not | NA         | NA         |
| Rs.100 to person located outside the State.         | effected in the State.                           |            |            |
|                                                     | However, if to be reported, the total amount of  | CST        | 910        |
|                                                     | Rs. 100 to be entered in Column F.               |            |            |
| Later state Cole in Transit of Item A at Do 100 and | Amount of Cole in Transit of Do 100 to be        |            | 020        |
| Inter-state Sale in Transit of Item-A at RS.100 and | Amount of Sale in Transit of RS.100 to be        | CSI        | 920        |
| charged Rs.200 as other charges                     | lentered in Column E and other charges of Rs.200 |            |            |
|                                                     | to be entered in Column L                        |            |            |
| Inter-state Sales to Consulate of Item-A at Rs.100  | Amount of Item-A sale of Rs.100 on which tax is  | CST        | 930        |
| on which tax of Rs.5 was charged separately,        | charged separately to be entered in Column E;    |            |            |
| Item-B at Rs.200 inclusive of Tax, Tax-free Item-A  | Amount of tax collected separately of Rs.5 to be |            |            |
| at Rs.300, Item-B which is exempt u/s 41 at         | entered in Column F;                             |            |            |
| Rs.400 and charged Rs.500 as labour charges and     | Amount of Item-B sale of Rs.200 which is         |            |            |
| Rs.600 as other charges.                            | inclusive of tax to be entered in Column G;      |            |            |
|                                                     | Amount of Tax-free sale of Rs.300 to be entered  |            |            |
|                                                     | in Column I;                                     |            |            |
|                                                     | Amount of exempt sale of Rs.400 to be entered    |            |            |
|                                                     | in Column J;                                     |            |            |
|                                                     | Amount of labour charges of Rs.500 to be         |            |            |
|                                                     | entered in Column K and                          |            |            |
|                                                     | Amount of other charges of Rs.600 to be entered  |            |            |
|                                                     | in Column L.                                     |            |            |

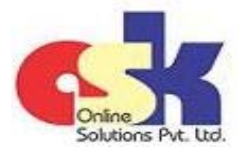

- Page 14 -

12 Examples of Sales Transactions (continued...) -

|                                                    |                                               | Return     |            |
|----------------------------------------------------|-----------------------------------------------|------------|------------|
| Transaction Particulars                            | Entry in Anneyure                             | Form No    | Transactio |
|                                                    |                                               | as         | n Code     |
|                                                    |                                               | applicable |            |
| Inter-state Sale of Item-A at Rs.100 and charged   | Amount of Sale against Form-H of Rs.100 to be | CST        | 940        |
| Rs.200 as other charges against Form-H             | entered in Column E                           |            |            |
|                                                    | Amount of Other Charges of Rs.200 to be       |            |            |
|                                                    | entered in Column L                           |            |            |
| Direct Export of Item-A at Rs.100 and charged      | Amount of Export of Rs.100 to be entered in   | CST        | 950        |
| Rs.200 as other charges                            | Column E                                      |            |            |
|                                                    | Amount of Other Charges of Rs.200 to be       |            |            |
|                                                    | entered in Column L                           |            |            |
| Import (High Seas) Sale of Item-A at Rs.100 and    | Amount of High-Seas Sale of Rs.100 to be      | CST        | 960        |
| charged Rs.200 as other charges                    | entered in Column E                           |            |            |
|                                                    | Amount of Other Charges of Rs.200 to be       |            |            |
|                                                    | entered in Column L                           |            |            |
| Inter-state Sale of Item-A at Rs.100 and charged   | Amount of Sale against Form-I of Rs.100 to be | CST        | 970        |
| Rs.200 as other charges against Form-I             | entered in Column E                           |            |            |
|                                                    | Amount of Other Charges of Rs.200 to be       |            |            |
|                                                    | entered in Column L                           |            |            |
| Local Sale of Item-A at Rs.100 before crossing the | Amount of Sale of Rs.100 to be entered in     | 231/233    | 800        |
| threshold registration limits or obtaining         | Column E                                      | 234/235    |            |
| registration.                                      |                                               | ,          |            |

Goods Return Transactions or Credit Note Transactions also to be listed in the same manner but instead of Transaction codes, the respective Goods Return Transaction Code and Credit Note transactions need to be entered.

Purchase Transactions also to be listed in the same manner except the corresponding Transactions Code to be entered and for Purchases Goods Return and Credit Notes instead of Transaction codes, the respective Goods Return Transaction Code and Credit Note transactions need to be entered.

For Goods Return or Credit Notes, Negative sign should NOT be entered but the figures should be entered as positive figures only.

- **13** After filling up Header, Sales Annexure and Purchase Annexure, go to "Validate" sheet and click on "Step 1 Validate and Preview Return"
- 14 During the process of validating the data filled in by dealer in the sheets, if any errors are noticed, a message box with a message "Validation Failed. Kindly refer 'Messages' sheet for details" appears. Click OK and press "Refresh" button to enable editing on the earlier filled sheets which was protected at the time of validation.
- 15 View the "Messages" sheet to view the errors. Correct the respective errors and again validate the sheet as mentioned in point 13 and continue the process till all errors are removed and you get a message box with a message "Date Transfer Done"

Downloaded from website - http://www.meraconsultant.com

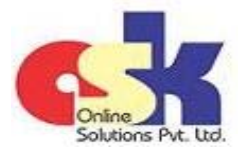

#### - Page 15 -

- **16** After the message "Data Transfer Done", additional sheets named with VAT Form No and CST, as applicable, will appear which will display the preview return duly filled in with auto populated figures summarised from the Sales Annexure and Purchases Annexure filled in and validated.
- 17 If the figures auto-populated are not correct as per Dealer, he need to check the details filled in Sales Annexure and Purchase Annexure and need to modify or edit the same.
- **18** To change the already filled details in such cases, first go to "Validate" sheet and click "Refresh" button which enables editing on the earlier filled sheets which was protected at the time of validation and also removes the additional sheets of preview returns generated.
- **19** The Dealer should make the changes and again validate and generate preview returns by following the steps mentioned above in point 13, 14 and 15.
- 20 Once the auto-populated figures are correct as per Dealer, he need to fill certain details manually in the preview return sheets, which can not be auto-calculated from the details filled in Sales Annexure and Purchase Annexure. The details to be entered manually are summarised below -

| <b>C</b> |         | Item No   |                                 |                                                                 |
|----------|---------|-----------|---------------------------------|-----------------------------------------------------------------|
| SI<br>No | Form No | in Return | Item Description                | Particulars                                                     |
| NO       |         | Form      |                                 |                                                                 |
| 1        | 231     | 6         | Computation of Sales Tax        | Enter tax rate-wise bifergation of the Sales turnover on        |
|          |         |           | collected separately under the  | which tax is collected separately by the Seller. Select the     |
|          |         |           | MVAT Act                        | Rate of Tax from the drop-down provided and enter the           |
|          |         |           |                                 | corresponding sales turnover liable to tax.                     |
|          |         |           |                                 | Similar to earlier procedure, the total of tax-wise turnover of |
|          |         |           |                                 | sales liable to tax should tally with the Net turnover of sales |
|          |         |           |                                 | liable to tax auto calculated at item 5(q)                      |
|          |         |           |                                 | Similar to earlier procedure, the total tax payable as per the  |
|          |         |           |                                 | corresponding tax rates will be auto-calculated and amount      |
|          |         |           |                                 | of sales tax collected in excess of the amount of tax payabe    |
|          |         |           |                                 | is also auto calculated.                                        |
| 2        | 231     | 8         | Computation of Sales Tax        | Enter tax rate-wise bifergation of the Sales turnover           |
|          |         |           | payable in respect of sales     | inclusive of tax done by the Seller. Select the Rate of Tax     |
|          |         |           | effected inclusive of tax under | from the drop-down provided and enter the corresponding         |
|          |         |           | the MVAT Act                    | sales turnover inclusive of tax liable to tax .                 |
|          |         |           |                                 | New Table introduced at Item 8 in the Form 231/235 to           |
|          |         |           |                                 | calculate tax payable on sales inclusive of tax by reverse      |
|          |         |           |                                 | working. The total of tax-wise turnover of sales liable to tax  |
|          |         |           |                                 | should tally with the total amount appearing at item 5(i)       |
|          |         |           |                                 | which is auto-populated from the amounts entered in             |
|          |         |           |                                 | Column G of Sales Annexure.                                     |
|          |         |           |                                 | The total tax payable as per the corresponding tax rates will   |
|          |         |           |                                 | be auto-calculated by reverse working considering turnover      |
|          |         |           |                                 | as inclusive of tax rate selected.                              |

Downloaded from website - <u>http://www.meraconsultant.com</u>

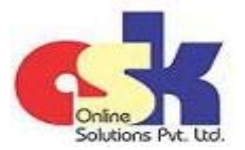

- Page 16 -

| <b>6</b> |         | Item No   |                                     |                                                                                                    |
|----------|---------|-----------|-------------------------------------|----------------------------------------------------------------------------------------------------|
| No       | Form No | in Return | Item Description                    | Particulars                                                                                                    |
| NU       |         | Form      |                                     |                                                                                                    |
| 3        | 231     | 10        | Computation of Purchase Tax         | Similar to earlier procedure, select the Rate of Tax and the                                                          |
|          |         |           | payable on the purchases            | Turnover of Purchases liable to purchase tax and tax will be                                                          |
|          |         |           | effected during this period or      | auto calculated.                                                                                                    |
|          |         |           | previous periods                    |                                                                                                    |
| 4        | 231     | 11        | Tax rate wise breakup of within     | Similar to earlier procedure, Enter tax rate-wise bitergation                                                         |
|          |         |           | state purchases from registered     | of the Purchases turnover as Net turnover and Taxes paid.                                                             |
|          |         |           | dealers eligible for ser-off as per | Select the Rate of Tax from the drop-down provided and                                                                |
|          |         |           | box 9(x)                            | enter the corresponding Net Turnover of purchases and tax                                                             |
|          |         |           |                                     | diffound.<br>Similar to earlier procedure the total of tax-wise Net                                                   |
|          |         |           |                                     | turnover of purchases and tax amount should tally with the                                                            |
|          |         |           |                                     | Within the state nurchases of taxable goods from registered                                                           |
|          |         |           |                                     | dealers eligible for set-off auto, calculated at box mentioned                                                        |
|          |         |           |                                     | in Item Description.                                                                                                  |
| 5        | 231     | 12        | Computation of set-off claimed      | The earlier table is re-drafted and divided into various parts                                                        |
|          |         |           | in this return                      | and set-off disallowable is to be entered manually in the                                                             |
|          |         |           |                                     | respective cells.                                                                                                    |
|          |         |           |                                     | (i) Not Admissible u/r 52A                                                                                            |
|          |         |           |                                     | (ii) Not Admissible u/r 52B                                                                                           |
|          |         |           |                                     | (iii) Reduction u/r 53 - Capital Assets                                                                               |
|          |         |           |                                     | (iv) Reduction u/r 53 - Other than Capital Assets                                                                     |
|          |         |           |                                     | (v) Not Allowed u/r 54 - Capital Assets                                                                               |
|          |         |           |                                     | (vi) Not Allowed u/r 54 - Other than Capital Assets                                                                   |
|          |         |           |                                     | (vii) Purchases from RD and set-off not claimed - Capital                                                             |
|          |         |           |                                     | Assets                                                                                                    |
|          |         |           |                                     | (VIII) Purchases from RD set-off not claimed - Other than                                                             |
|          |         |           |                                     | Capital Assets                                                                                                    |
| 6        | 221     | 12(A)     | Aggregate of credit available for   | (ix) Allowance of set-off flot claimed off goods return<br>Similar to earlier procedure, the following adjustments of |
| Ŭ        | 231     | 13(7)     | the period convered under this      | excess or tax haid of which credit is available in Credit                                                             |
|          |         |           | return                              | ledger available online to be entered manually in the                                                                 |
|          |         |           |                                     | respective cells -                                                                                                    |
|          |         |           |                                     | (i) Adjustment of ET paid under Maharashtra Tax on Entry of                                                           |
|          |         |           |                                     | Goods into Local Areas Act.                                                                                           |
|          |         |           |                                     | (ii) Adjustment of ET paid under Maharashtra Tax on Entry                                                             |
|          |         |           |                                     | of Motor Vehicle into Local Areas Act.                                                                                |
|          |         |           |                                     | (iii) Amount of Tax collected at Source u/s 31A                                                                       |

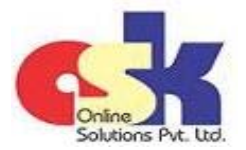

- Page 17 -

20 The details to be entered manually are summarised below (continued...) -

| Sr | Form No | Item No        | Item Description                                                                    | Particulars                                                                                                    |
|----|---------|----------------|-------------------------------------------------------------------------------------|----------------------------------------------------------------------------------------------------|
| No | FUTTINU | Form           | item Description                                                                    | Faiticulais                                                                                                    |
| 7  | 231     | 13(B)          | Total tax payable and adjustment<br>of CST / ET payable against<br>available credit | Similar to earlier procedure, the following adjustments of tax payable against excess credit available in this return, to be entered manually in the respective cells - |
|    |         |                |                                                                                     | <ul> <li>(i) Adjustment of MVAT payable, if any, as per Return Form</li> <li>234.</li> <li>(ii) Adjustment of CST payable, if any, as per CST Return for</li> </ul>     |
|    |         |                |                                                                                     | the same period.                                                                                                    |
|    |         |                |                                                                                     | (iii) Adjustment of ET payable under Maharashtra Tax on<br>Entry of Goods into Local Areas Act.                                                                         |
|    |         |                |                                                                                     | (iv) Adjustment of ET payable under Maharashtra Tax on                                                                                                    |
|    |         |                |                                                                                     | Entry of Motor Vehicle into Local Areas Act.                                                                                                    |
| 8  | 231     | 13(C)          | Utilisation of Excess Credit as per<br>box 13B(k)                                   | Similar to earlier procedure, if dealer wishes to c/f excess<br>credit to subsequent period, the amount needs to be                                                     |
|    |         |                |                                                                                     | entered manually in corresponding box, otherwise by                                                                                                    |
| -  | 224     | 12/5)          | Details of Toylog poid and DAO                                                      | default it will be treated as refund claimed in return.                                                                                                    |
| 9  | 231     | 13(E)<br>12(E) | Details of Taxes paid and RAO                                                       | As per new procedure, the details of taxes paid and kerund<br>Adjustment Order (RAO) can not be entered manually and it                                                 |
|    |         | 13(1)          |                                                                                     | will be reflected automatically when the preview return is                                                                                                    |
|    |         |                |                                                                                     | uploaded and draft return is prepared which can be viewed                                                                                                    |
|    |         |                |                                                                                     | online.                                                                                                    |
| 10 | 232     | 5              | Class of Composition Dealer                                                         | Similar to earlier procedure, select the composition dealer                                                                                                    |
|    |         |                |                                                                                     | type from the options provided viz.                                                                                                    |
|    |         |                |                                                                                     | (i) Retailer                                                                                                    |
|    |         |                |                                                                                     | (ii) Restaurant, Club, Caterer etc.                                                                                                    |
|    |         |                |                                                                                     | (III) Backer                                                                                                    |
| 11 | 222     | 6 to 11        | Computation of Not Turnover of                                                      | (IV) Second hand motor vehicles dealer                                                                                                    |
| 11 | 232     | 01011          | sales liable to composition                                                         | reductions / deductions of respective composition scheme                                                                                                    |
|    |         |                | and                                                                                 | types and the tax wise bifergation of turnover needs to be                                                                                                    |
|    |         |                | Computation of tax payable                                                          | entered manually as the Sales Annexure is not required to                                                                                                    |
|    |         |                | under the MVAT Act                                                                  | be filled by the Dealers liable to file Return Form 232.                                                                                                    |
| 12 | 232     | 13             | Tax rate wise breakup of within                                                     |                                                                                                    |
|    |         |                | state purchases from registered                                                     | Same as Form 231 mentioned at Sr No 4                                                                                                    |
|    |         |                | dealers eligible for ser-off as per                                                 |                                                                                                    |
|    |         |                | box 12(x)                                                                           |                                                                                                    |
| 13 | 232     | 14             | computation of set-off claimed<br>in this return                                    | Same as Form 231 mentioned at Sr No.5                                                                                                    |

Downloaded from website - <u>http://www.meraconsultant.com</u>

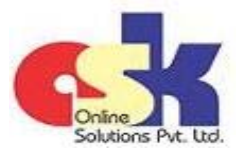

#### - Page 18 -

| Sr | Form No | Item No<br>in Return | Item Description                                                 | Particulars                                                                                                    |
|----|---------|----------------------|------------------------------------------------------------------|----------------------------------------------------------------------------------------------------|
| NO |         | Form                 |                                                                  |                                                                                                    |
| 14 | 232     | 15(A)                | Aggregate of credit available for the period convered under this | Same as Form 231 mentioned at Sr No.6                                                                                                    |
|    |         |                      | return                                                           |                                                                                                    |
| 15 | 232     | 15(B)                | Total tax payable and adjustment                                 |                                                                                                    |
|    |         |                      | available credit                                                 | Same as Form 231 mentioned at Sr No.7                                                                                                    |
| 16 | 232     | 15( C )              | Utilisation of Excess Credit as per box 13B(k)                   | Same as Form 231 mentioned at Sr No.8                                                                                                    |
| 17 | 232     | 15(E)<br>15(F)       | Details of Taxes paid and RAO                                    | Same as Form 231 mentioned at Sr No.9                                                                                                    |
| 18 | 233     | 5                    | Business activies includes                                       | Similar to earlier procedure, select the activities from the options provided viz.<br>(i) Execution of works contracts and ongoing works contract |
|    |         |                      |                                                                  | including under composition option                                                                                                    |
|    |         |                      |                                                                  | (ii) Leasing business                                                                                                    |
|    |         |                      |                                                                  | (iii) Part of the business activity under composition of-                                                                                         |
|    |         |                      |                                                                  | (a) Retailer                                                                                                    |
|    |         |                      |                                                                  | (b) Restaurant, Club, Caterer etc.                                                                                                    |
|    |         |                      |                                                                  | (c) Backer                                                                                                    |
| 10 | 222     | 6                    |                                                                  | (d) Second hand motor vehicles dealer                                                                                                    |
| 19 | 233     | 0                    | Computation of Net Turnover of                                   | similar to earlier procedure, at item (r) enter manually the                                                                                      |
|    |         |                      |                                                                  | charges / expanses $\mu/r = E^{2}(1)$ cost of land $\mu/r = E^{2}(1A)$                                                                            |
|    |         |                      |                                                                  | deduction $\mu/r 58(1R)$ for execution of work contract                                                                                           |
| 20 | 233     | 7                    | Computation of Tax under Works                                   | Enter tax rate-wise hifergation of the Sales turnover of                                                                                          |
|    | 200     | ,                    | Contracts by way of composition                                  | Works Contracts under composition scheme. Select the Bate                                                                                         |
|    |         |                      | option payable under the MVAT                                    | of Tax from the drop-down provided and enter                                                                                                    |
|    |         |                      | Act                                                              | corresponding sales turnover liable to tax.                                                                                                    |
|    |         |                      |                                                                  | New Table introduced as a sub-part in Item 7 in the Form                                                                                          |
|    |         |                      |                                                                  | 233 to calculate tax payable on works contract inclusive of                                                                                       |
|    |         |                      |                                                                  | tax by reverse working.                                                                                                    |
|    |         |                      |                                                                  | The tax payable as per the corresponding tax rates will be                                                                                        |
|    |         |                      |                                                                  | auto-calculated by reverse working considering turnover as                                                                                        |
|    |         |                      |                                                                  | inclusive of tax rate selected.                                                                                                    |
|    |         |                      |                                                                  | Similar to earlier procedure, the total of tax-wise turnover of                                                                                   |
|    |         |                      |                                                                  | works contract liable to tax including inclusive ot tax should                                                                                    |
|    |         |                      |                                                                  | tally with Net turnover of sales under works contract under                                                                                       |
| 1  |         |                      |                                                                  | composition option auto calculated at item 6(j)                                                                                                   |

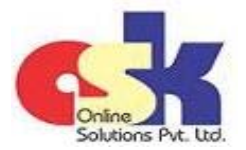

#### - Page 19 -

| Sr<br>No | Form No | Item No<br>in Return<br>Form | Item Description                                                                                                    | Particulars                                                                                                    |
|----------|---------|------------------------------|----------------------------------------------------------------------------------------------------|----------------------------------------------------------------------------------------------------|
| 21       | 233     | 8&9                          | Computation of net turnover of<br>sales liable to tax under<br>composition.<br>and<br>Composition of Sales Tax payable<br>by way of composition other<br>than works contract under the<br>MVAT Act                                                                                                    | Similar to earlier procedure, Details of the Sales and the reductions / deductions of respective composition scheme types and the tax wise bifergation of turnover needs to be entered manually.                                                                                                    |
| 22       | 233     | 10 & 11                      | Computation of net turnover of<br>sales relating to on-going works<br>contracts liable to tax under<br>section 96(1)(g) of the MVAT Act<br>2002.<br>and<br>Composition of net turnover of<br>sales relating to on-going leasing<br>contracts liable to tax under sec<br>96(1)(f) of the MVAT Act 2002. | Similar to earlier procedure, Details of the deduction u/s 6<br>and 6A of earlier law in case of on-going works contract and<br>exempt turnover in both cases needs to be entered<br>manually.                                                                                                    |
| 23       | 233     | 12                           | Computation of Sales Tax<br>collected separately under the<br>MVAT Act as per box 6(z), 10(e),<br>11( c )                                                                                                    | Enter tax rate-wise bifergation of the Sales turnover on<br>which tax is collected separately by the Seller. Select the<br>Rate of Tax from the drop-down provided and enter the<br>corresponding sales turnover liable to tax.<br>Similar to earlier procedure, the total of tax-wise turnover of<br>sales liable to tax should tally with the sum of Net turnover<br>of sales liable to tax auto calculated at item 6(z), 10(e) and<br>11( c )<br>Similar to earlier procedure, the total tax payable as per the<br>corresponding tax rates will be auto-calculated and amount<br>of sales tax collected in excess of the amount of tax payabe<br>is also auto calculated. |
| 23       | 233     | 13                           | Computation of Sales Tax<br>collected separately under the<br>MVAT Act as per box 6(z), 10(e),<br>11( c )                                                                                                    | Enter tax rate-wise bifergation of the Sales turnover inclusive of tax done by the Seller. Select the Rate of Tax from the drop-down provided and enter the corresponding sales turnover inclusive of tax liable to tax.                                                                                                    |

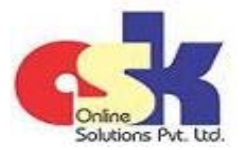

#### - Page 20 -

| Sr  | Form No | Item No<br>in Return | Item Description                                                                                                    | Particulars                                                                                                    |
|-----|---------|----------------------|----------------------------------------------------------------------------------------------------|----------------------------------------------------------------------------------------------------|
| INO |         | Form                 |                                                                                                    |                                                                                                    |
|     | 233     | 13                   | Computation of Sales Tax<br>collected separately under the<br>MVAT Act as per box 6(z), 10(e),                         | New Table introduced at Item 13 in the Form 233 to calculate tax payable on sales inclusive of tax by reverse working. The total of tax-wise turnover of sales liable to tax                                                                                                    |
|     |         |                      | 11( c )<br>(continued)                                                                                                 | should tally with the total amount appearing at item 6(o) which is auto-populated from the amounts entered in                                                                                                    |
|     |         |                      |                                                                                                    | under composition inclusive of tax.                                                                                                    |
|     |         |                      |                                                                                                    | The total tax payable as per the corresponding tax rates will be auto-calculated by reverse working considering turnover as inclusive of tax rate selected.                                                                                                    |
| 24  | 233     | 15                   | Computation of Purchase Tax<br>payable on the purchases<br>effected during this period or<br>previous periods          | Similar to earlier procedure, select the Rate of Tax and the Turnover of Purchases liable to purchase tax and tax will be auto calculated.                                                                                                    |
| 25  | 233     | 16                   | Tax rate wise breakup of within<br>state purchases from registered<br>dealers eligible for ser-off as per<br>box 14(x) | Same as Form 231 mentioned at Sr No.4                                                                                                    |
| 26  | 233     | 17                   | Computation of set-off claimed<br>in this return                                                                       | Same as Form 231 mentioned at Sr No.5                                                                                                    |
| 27  | 233     | 18(A)                | Aggregate of credit available for<br>the period convered under this<br>return                                          | Similar to earlier procedure, the following adjustments of<br>excess or tax paid of which credit is available in Credit<br>Ledger available online, to be entered manually in the<br>respective cells -<br>(i) Adjustment of ET paid under Maharashtra Tax on Entry of<br>Goods into Local Areas Act.<br>(ii) Adjustment of ET paid under Maharashtra Tax on Entry<br>of Motor Vehicle into Local Areas Act.<br>(iii) Amount of Tax deducted at Source u/s 31<br>(iv) Amount of Tax collected at Source u/s 31A |
| 28  | 233     | 18(B)                | Total tax payable and adjustment<br>of CST / ET payable against<br>available credit                                    | Same as Form 231 mentioned at Sr No.7                                                                                                    |
| 29  | 233     | 18(C)                | Utilisation of Excess Credit as per<br>box 18B(k)                                                                      | Same as Form 231 mentioned at Sr No.8                                                                                                    |
| 30  | 233     | 18(E)<br>18(F)       | Details of Taxes paid and RAO                                                                                          | Same as Form 231 mentioned at Sr No.9                                                                                                    |

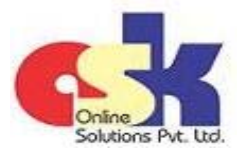

# MVAT Return Filing New Procedure w.e.f. April 2016

- Page 21 -

| Sr |              | ltem No      |                                 |                                                                  |
|----|--------------|--------------|---------------------------------|------------------------------------------------------------------|
| No | Form No      | in Return    | Item Description                | Particulars                                                      |
|    |              | Form         |                                 |                                                                  |
| 31 | 234          | 5            | Eligibility Certificate No.     | Similar to earlier procedure, details of Eligibility Certificate |
|    |              |              |                                 | Number need to be entered manually viz.                          |
|    |              |              |                                 | (i) Eligibility Certificate (EC) No.                             |
|    |              |              |                                 | (ii) Certificate of Entitlement (COE) No.                        |
|    |              |              |                                 | (iii) Mode of Incentive                                          |
|    |              |              |                                 | (iv) Type of Unit                                                |
| 32 | 234          | 7(I) & 7(II) | Computation of Sales Tax        | Enter tax rate-wise bifergation of the Sales turnover on         |
|    |              |              | collected separately under the  | which tax is collected separately by the Seller. Select the      |
|    |              |              | MVAT Act                        | Rate of Tax from the drop-down provided and enter the            |
|    |              |              |                                 | corresponding sales turnover liable to tax.                      |
|    |              |              |                                 | (I) Details of sales eligible for incentives (Deferment)         |
|    |              |              |                                 | (II) Details of sales not eligible for incentives                |
|    |              |              |                                 | Similar to earlier procedure, the total of tax-wise turnover of  |
|    |              |              |                                 | sales liable to tax should tally with the Net turnover of sales  |
|    |              |              |                                 | liable to tax auto calculated at item 6(r)                       |
|    |              |              |                                 | Similar to earlier procedure, the total tax payable as per the   |
|    |              |              |                                 | corresponding tax rates will be auto-calculated and amount       |
|    |              |              |                                 | of sales tax collected in excess of the amount of tax payabe     |
|    |              |              |                                 | is also auto calculated.                                         |
| 33 | 234          | 9            | Computation of Sales Tax        | Enter tax rate-wise bifergation of the Sales turnover            |
|    |              |              | payable in respect of sales     | inclusive of tax done by the Seller. Select the Rate of Tax      |
|    |              |              | effected inclusive of tax under | from the drop-down provided and enter the corresponding          |
|    |              |              | the MVAT Act                    | sales turnover inclusive of tax liable to tax .                  |
|    |              |              |                                 | New Table introduced at Item 8 in the Form 231 to calculate      |
|    |              |              |                                 | tax payable on sales inclusive of tax by reverse working. The    |
|    |              |              |                                 | total of tax-wise turnover of sales liable to tax should tally   |
|    |              |              |                                 | with the total amount appearing at item 6(i) which is auto-      |
|    |              |              |                                 | populated from the amounts entered in Column G of Sales          |
|    |              |              |                                 | Annexure.                                                        |
|    |              |              |                                 | The total tax payable as per the corresponding tax rates will    |
|    |              |              |                                 | be auto-calculated by reverse working considering turnover       |
|    | <b>a</b> c - |              |                                 | as inclusive of tax rate selected.                               |
| 34 | 234          | 11           | Computation of Purchase Tax     | Similar to earlier procedure, select the Rate of Tax and the     |
|    |              |              | payable on the purchases        | Turnover of Purchases liable to purchase tax and tax will be     |
|    |              |              | effected during this period or  | auto calculated.                                                 |
|    |              |              | previous periods                |                                                                  |
| 1  |              |              |                                 |                                                                  |

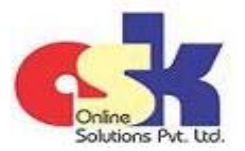

#### - Page 22 -

| Sr |         | Item No        |                                                                                                    |                                                                                                    |
|----|---------|----------------|----------------------------------------------------------------------------------------------------|----------------------------------------------------------------------------------------------------|
| No | Form No | in Return      | Item Description                                                                                                    | Particulars                                                                                                    |
|    |         | Form           |                                                                                                    |                                                                                                    |
| 35 | 234     | 12             | Tax rate wise breakup of within<br>state purchases from registered<br>dealers eligible for ser-off as per<br>box 10(x) | Same as Form 231 mentioned at Sr No.4                                                                                                    |
| 36 | 234     | 13             | Computation of set-off / refund                                                                                        | The earlier table is re-drafted and divided into various parts                                                                                                    |
|    |         |                | claimed in this return                                                                                                 | and set-off disallowable is to be entered manually in the<br>respective cells.<br>(i) Not Admissible u/r 52A<br>(ii) Not Admissible u/r 52B<br>(iii) Reduction u/r 53 - Capital Assets<br>(iv) Reduction u/r 53 - Other than Capital Assets<br>(v) Not Allowed u/r 54 - Capital Assets<br>(vi) Not Allowed u/r 54 - Other than Capital Assets<br>(vii) Purchases from RD and set-off not claimed - Capital<br>Assets<br>(viii) Purchases from RD set-off not claimed - Other than<br>Capital Assets<br>(ix) Amount of set-off / refund u/r 79(2) relating to raw<br>materials for use in manufacture of goods eligible for<br>incentives<br>(x) Allowance of set-off not claimed on goods return |
| 37 | 234     | 14(A)          | Aggregate of credit available for the tax period                                                                       | Same as Form 231 mentioned at Sr No.6                                                                                                    |
| 38 | 234     | 14(B)          | Total tax payable and adjustment<br>of CST / ET payable against<br>available credit                                    | <ul> <li>Similar to earlier procedure, the following adjustments of tax payable against excess credit available in this return, to be entered manually in the respective cells -</li> <li>(i) Adjustment of MVAT payable, if any, as per Return Form 231/233.</li> <li>(ii) Adjustment of CST payable, if any, as per CST Return for the same period.</li> <li>(iii) Adjustment of ET payable under Maharashtra Tax on Entry of Goods into Local Areas Act.</li> <li>(iv) Adjustment of ET payable under Maharashtra Tax on Entry of Motor Vehicle into Local Areas Act.</li> </ul>                                                                                                    |
| 39 | 234     | 14( C )        | Utilisation of Excess Credit as per                                                                                    | Same as Form 231 mentioned at Sr No.8                                                                                                    |
| 40 | 234     | 14(E)<br>14(F) | Details of Taxes paid and RAO                                                                                          | Same as Form 231 mentioned at Sr No.9                                                                                                    |

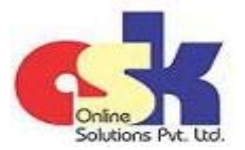

- Page 23 -

| Sr<br>No | Form No | ltem No<br>in Return<br>Form | Item Description                                                                                                    | Particulars                                                                                                    |
|----------|---------|------------------------------|----------------------------------------------------------------------------------------------------|----------------------------------------------------------------------------------------------------|
| 41       | 234     | 15 to 18                     | Details of benefits availed under<br>the package Scheme of<br>Incentives (Details to be given<br>separately for each E.C.) | Similar to earlier procedure, the details of benefits availed<br>under each Eligibility Certificate to be given separately<br>needs to be filled in manually.                                                                                                    |
| 42       | 235     | 6                            | Computation of Sales Tax<br>collected separately under the<br>MVAT Act                                                     | Same as Form 231 mentioned at Sr No.1                                                                                                    |
| 43       | 235     | 8                            | Computation of Sales Tax<br>payable in respect of sales<br>effected inclusive of tax under<br>the MVAT Act                 | Same as Form 231 mentioned at Sr No.2                                                                                                    |
| 44       | 235     | 10                           | Computation of Purchase Tax<br>payable on the purchases<br>effected during this period or<br>previous period               | Similar to earlier procedure, select the Rate of Tax and the Turnover of Purchases liable to purchase tax and tax will be auto calculated.                                                                                                    |
| 45       | 235     | 11                           | Tax Rate wise breakup of within<br>state purchases from registered<br>dealers eligible for set-off as per<br>box 9(x)      | Same as Form 231 mentioned at Sr No.4                                                                                                    |
| 46       | 235     | 12                           | Computation of set-off claimed in this return                                                                              | Same as Form 231 mentioned at Sr No.5                                                                                                    |
| 47       | 235     | 13(A)                        | Aggregate of credit available for<br>period covered under this return                                                      | Same as Form 231 mentioned at Sr No.6                                                                                                    |
| 48       | 235     | 13(B)                        | Total tax payable and adjustment<br>of CST / ET payable against<br>available credit                                        | Similar to earlier procedure, the following adjustments of<br>tax payable against excess credit available in this return, to<br>be entered manually in the respective cells -<br>(i) Adjustment of MVAT payable, if any, as per Return Form<br>233.<br>(ii) Adjustment of CST payable, if any, as per CST Return for<br>the same period.<br>(iii) Adjustment of ET payable under Maharashtra Tax on<br>Entry of Goods into Local Areas Act.<br>(iv) Adjustment of ET payable under Maharashtra Tax on<br>Entry of Motor Vehicle into Local Areas Act. |
| 49       | 235     | 13(C)                        | Utilisation of Excess Credit as per<br>box 18B(k)                                                                          | Same as Form 231 mentioned at Sr No.8                                                                                                    |
| 50       | 235     | 13(E)<br>13(F)               | Details of Taxes paid and RAO                                                                                              | Same as Form 231 mentioned at Sr No.9                                                                                                    |

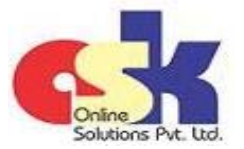

- Page 24 -

| 51 | CST | 4A      | Mode of Incentives if holding    | Similar to earlier procedure, select appropriate option from    |
|----|-----|---------|----------------------------------|-----------------------------------------------------------------|
|    |     |         | Certificate of entitlement under | the Drop-down provided for Mode of Incentive and Type of        |
|    |     |         | package scheme of incentives     | Unit.                                                           |
| 52 | CST | Table A | Sales Taxable u/s 8(1)           | Enter tax rate-wise bifergation of the Sales turnover on        |
|    |     | Table B | Sales Taxable u/s 8(2)           | which tax is collected separately by the Seller. Select the     |
|    |     | Table D | Sales Taxable u/s 8(5)           | Rate of Tax from the drop-down provided and enter the           |
|    |     |         |                                  | corresponding sales turnover liable to tax.                     |
|    |     |         |                                  | Similar to earlier procedure, the total of tax-wise turnover of |
|    |     |         |                                  | sales liable to tax enter in Table A, Table B and Table D       |
|    |     |         |                                  | should tally with the Net Taxable interstate sales auto         |
|    |     |         |                                  | calculated at item IV                                           |
|    |     |         |                                  | Similar to earlier procedure, the total tax payable as per the  |
|    |     |         |                                  | corresponding tax rates will be auto-calculated and amount      |
|    |     |         |                                  | of sales tax collected in excess of the amount of tax payabe    |
|    |     |         |                                  | is also auto calculated.                                        |
| 53 | CST | Table C | Sales Taxable u/s 8(2)           | Enter tax rate-wise bifergation of the Sales turnover           |
|    |     |         | (Inclusive of Tax)               | inclusive of tax done by the Seller. Select the Rate of Tax     |
|    |     |         |                                  | from the drop-down provided and enter the corresponding         |
|    |     |         |                                  | sales turnover inclusive of tax liable to tax .                 |
|    |     |         |                                  | New Table C introduced in the CST Form to calculate tax         |
|    |     |         |                                  | payable on sales inclusive of tax by reverse working. The       |
|    |     |         |                                  | total of tax-wise turnover of sales liable to tax should tally  |
|    |     |         |                                  | with the total amount appearing at item III-A which is auto-    |
|    |     |         |                                  | populated from the amounts entered in Column G of Sales         |
|    |     |         |                                  | Annexure in respect of inter-state sales.                       |
|    |     |         |                                  | The total tax payable as per the corresponding tax rates will   |
|    |     |         |                                  | be auto-calculated by reverse working considering turnover      |
|    |     |         |                                  | as inclusive of tax rate selected.                              |
| 54 | CST | 7       | Amount deferred under package    | Similar to earlier procedure, enter the amount out of CST       |
|    |     |         | scheme of incentives, if any     | payable deferred under package of incentives (Deferment).       |
| 55 | CST | 12(a)   | Balance Amount Refundable /      | Similar to earlier procedure, if dealer wishes to c/f excess    |
|    |     |         | Excess credit                    | credit to subsequent period, the amount needs to be             |
|    |     |         |                                  | entered manually in corresponding box, otherwise by             |
|    |     |         |                                  | default it will be treated as refund claimed in return.         |
| 56 | CST | 13 & 14 | Details of Taxes paid and RAO    | As per new procedure, the details of taxes paid and Refund      |
|    |     |         |                                  | Adjustment Order (RAO) can not be entered manually and it       |
|    |     |         |                                  | will be reflected automatically when the preview return is      |
|    |     |         |                                  | uploaded and draft return is prepared which can be viewed       |
|    |     |         |                                  | Ionline.                                                        |

21 After entering all details required to be filled in manually, if final results are not as per Dealer, he can go back to change the auto-populated figures and in such cases, first go to "Validate" sheet and click "Refresh" button which enables editing on the earlier filled sheets which was protected at the time of validation and also removes the additional sheets of preview returns generated and thus after revalidating, dealer is required to enter data which to be filled manually again.

Downloaded from website - http://www.meraconsultant.com

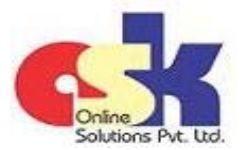

- Page 25 -

- 22 After entering all details required to be filled in manually in the preview return template of VAT return and CST return, as applicable, dealer should click "Step 2 Create file for uploading" on "Validate" sheet .
- **23** A text file with name as "dealer TIN number\_Forms selected\_Period\_ORIGINAL" in the case of original return will be generated e.g. "27xxxxxxxV\_231\_CST\_2016 April\_ORIGINAL" which needs to be uploaded on the Department's website after login into dealer's account.
- 24 LOGIN on Department's website with 11-digit TIN No without suffix "V" as USER ID and your password.
- 25 After login, Dealer can view presently following options on his Dashboard -
  - (i) Registration
  - (iii) Refund
  - (v) Form E-704
  - (vii) Recovery
  - (ix) CDA
- 26 Click on "Returns" to view the options and Dealer can view presently following options -
  - (i) Return Filing
  - (iii) VAT Set-off Report
- 27 Click on "Return Filing" and select "Periodic Return" to file the regular periodic returns.

| Registration | Returns                                                    | Payment | Form E-704 | Query/Complaint | /Feedback      | Recovery                   | Appeal | CDA | Audi |
|--------------|------------------------------------------------------------|---------|------------|-----------------|----------------|----------------------------|--------|-----|------|
| E-Audit repo | Return Filling<br>VAT Summary Report<br>VAT Set-off Report | cations | Asse       | sment status    | ITC a<br>Janua | ivailable for<br>iry, 2016 |        |     |      |
|              |                                                            |         | /          | Return Filling  | Menu           |                            |        |     |      |

**28** In case Dealer is registered under multiple Acts, select the appropriate Act i.e. VAT or CST or VAT/CST from the dropdown to submit the return.

Downloaded from website - <u>http://www.meraconsultant.com</u>

- (ii) Returns
- (iv) Payment
- (vi) Query / Complaint / Feedback

(ii) VAT Summary Report

- **(viii)** Appeal
- (x) Audit

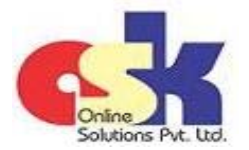

L

# MVAT Return Filing New Procedure w.e.f. April 2016

- Page 26 -

- 29 After selecting the appropriate Act and clicking "NEXT", a list of previously Unfiled Periods will be displayed and Dealer can file return for the first unfiled period in the list and can not select any other period and should continue in the same order.
- **30** Select the first Unfiled Period from the list displayed and Click "NEXT".

|                 | Return Filing Peri                                                             | odic Return VAT / CS | ST            |  |
|-----------------|--------------------------------------------------------------------------------|----------------------|---------------|--|
| Dealer Name     | Return Type                                                                    | MVAT TIN             | CST TIN       |  |
|                 | Orginal Return                                                                 |                      |               |  |
| Return Period » | »                                                                              | rowledgement         |               |  |
|                 |                                                                                |                      |               |  |
| Unfiled Periods | Unfilled Periods<br>2016 July<br>2016 August<br>2016 September<br>2016 October |                      |               |  |
|                 | 2016 November<br>2016 December                                                 |                      | Click on NEXT |  |
|                 | 2017 January                                                                   |                      | <u> </u>      |  |
|                 | 2017 February<br>2017 March                                                    | )                    |               |  |
|                 |                                                                                |                      | Next          |  |

- 31 If for the period selected, no annexure was uploaded pending submision of the return, Dealer will be viewing the message as "Please click 'Yes' to upload new annexure" and on clicking "Yes", dealer should select the .txt file generated for upload using "Browse" button and click "Upload File" to upload the file on the system.
- **32** If for the period selected, an annexure was uploaded but the return is not submitted i.e. pending submission of the return, Dealer will be viewing the message as "You have already uploaded an annexure. Click 'Yes' to upload a new annexure. Click 'No' to view draft return."
- 33 If dealer wants to substitute the earlier uploaded annexures, by clicking "Yes", dealer will be able to select the new .txt file as new upload and upload the new by clicking "Upload File" button.
- 34 Either after uploading new annexure or clicking "No" in case where annexure is already uploaded, dealer can view the draft return in PDF format by clicking button having "Form No".

Downloaded from website - <u>http://www.meraconsultant.com</u>

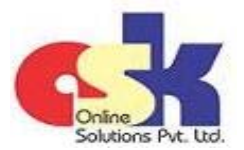

#### - Page 27 -

- **35** Dealer can download or print the Draft Return appearing on the screen.
- **36** Dealer should check the draft return as the following items appears in draft return only and accordingly amount payable / refundable may vary from the preview return.
  - (i) Set-off denial on account of purchases from RCC or Composition dealer
  - (ii) Within the State purchases of Capital Asset from registered dealer set-off withheld for staggered manner.
  - (iii) Allowance of set-off reversed in earlier return/s
  - (iv) Excess Credit brought forward from previous returns
  - (v) Amount already paid
  - (vi) Amount of RAO for adjustment
  - (vii) Interest payable
  - (viii) Late Fee payable
  - (ix) Reversal on account of set-off claimed Excess in earlier returns
- **37** If Dealer is statisfied with the Draft return, click "SUBMIT" to file the return.

|                        |                    | Return F        | iling Periodic Re      | eturn VAT / CST |                          |
|------------------------|--------------------|-----------------|------------------------|-----------------|--------------------------|
| Dealer Name            | Return Type        | MVAT TIN        | CST TIN                | Return Period   |                          |
|                        | Orginal Return     |                 |                        | 2016 July       |                          |
| Return Period          |                    | id » Draft Retu | m » (E) Acknowledgemen | 74              |                          |
|                        |                    | -               | 0                      |                 |                          |
| > Messages             |                    |                 |                        |                 |                          |
| Please click on Return | form to view draft | 231             | CST                    |                 |                          |
|                        |                    |                 |                        | Click           | on SUBMIT<br>file Return |
|                        |                    |                 |                        |                 | $\prec$                  |
|                        |                    |                 |                        |                 | Subm                     |

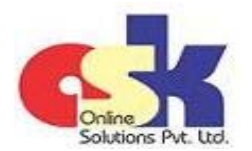

- Page 28 -

**38** After successful submission of the Return Form, Dealer can view Acknowledgement on the MSTD Portal screen. Similarly, Email will be sent to the dealer along with the PDF to the registered mail id and also acknowledgement message will be sent to registered mobile number.

|                      |                        | Return             | Filing Periodic Ret                | um VAI / CSI  |  |
|----------------------|------------------------|--------------------|------------------------------------|---------------|--|
| Dealer Name          | Return Type            | MVAT TIN           | CST TIN                            | Return Period |  |
|                      | Orginal Return         |                    |                                    |               |  |
|                      |                        |                    |                                    |               |  |
| Return Period        | » ( 1 Annexure Upl     | oad » (            | eturn » 🕞 Acknowledgement          |               |  |
|                      | $\bigcirc$             | $\bigcirc$         | <u> </u>                           |               |  |
|                      |                        |                    |                                    |               |  |
|                      |                        |                    |                                    |               |  |
| Apr 11 2016 15:54:23 |                        |                    |                                    |               |  |
| Dear Tax Payer,      |                        |                    |                                    |               |  |
| /our return under l  | MVAT & CST ACT for the | Period 2016 is sub | mitted successfully on Apr 11 2016 | 15:54:23 .    |  |
|                      |                        |                    |                                    |               |  |
| Thanking You,        |                        |                    |                                    |               |  |
| VISTD.               |                        |                    |                                    |               |  |
|                      |                        |                    |                                    |               |  |
|                      |                        |                    |                                    |               |  |
|                      |                        |                    |                                    |               |  |
|                      |                        |                    |                                    |               |  |
|                      |                        |                    |                                    |               |  |

**39** After completion of submission of the Return Form, Dealer can click on "Proceed to Pay" to pay the amount payable as per Return.

# Thank You

This presentation prepared by CA Sunil Dandekar provides certain general information existing as at the time of preparation of this presentation. This Presentation does not purport to identify all the issues pursuant to the development. Accordingly, this presentation should neither be regarded as comprehensive nor sufficient for the purposes of decision making. The author and ASK Online Solutions Pvt. Ltd. does not undertake any legal liability for any of the contents in this presentation. The information provided is not, nor is it intended to be an advice on any matter and should not be relied on as such. Professional advice should be sought before taking action on any of the information contained in it. Without prior permission of ASK Online Solutions Pvt. Ltd., this document should not be quoted or reproduced in whole or in part or otherwise referred to in any documents.

Downloaded from website - http://www.meraconsultant.com